om www.ilc-usa.com www.ilc-usa.com www.ilc-usa.com www.ilc-usa.com www.ilc-usa.com www.ilc-usa.com www.ilc-usa.com

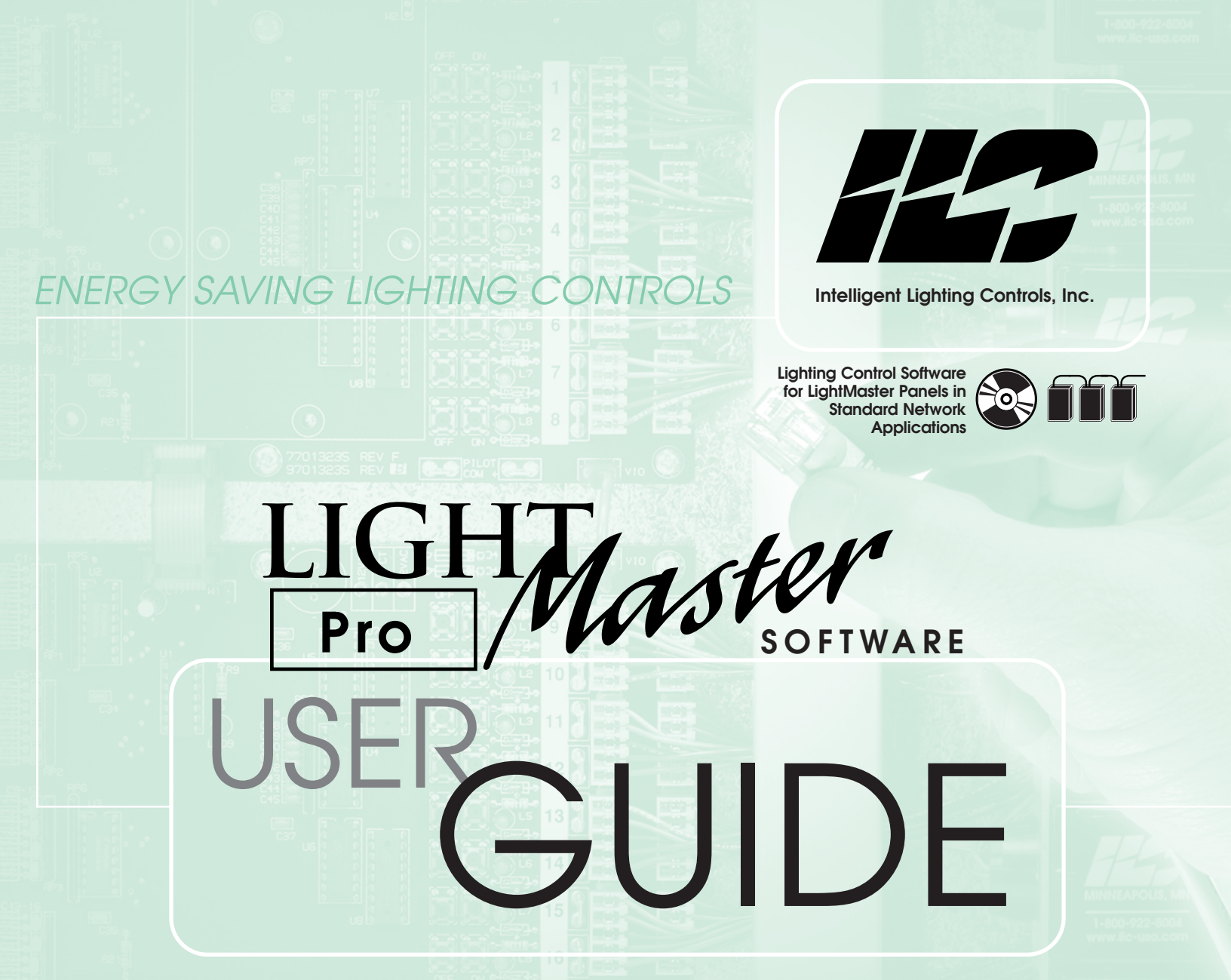

Includes setup, installation and programming LightMaster Pro software for the ILC LightMaster lighting controller in standard network applications

...www.ilc-usa.com

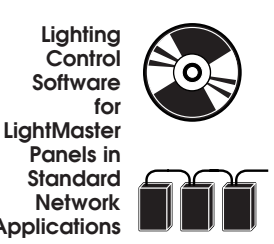

Standard Network Applications

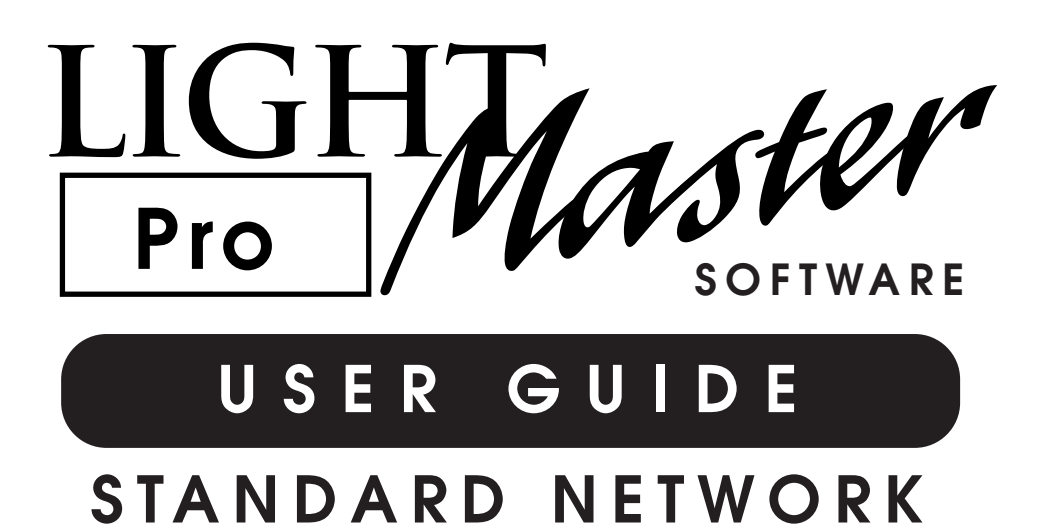

### Version 1B 1/1/05

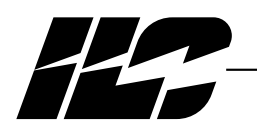

INTELLIGENT LIGHTING CONTROLS, INC.

5229 Edina Industrial Boulevard Minneapolis. Minnesota 55439 Phone 952 829 1900 FAX 952 829 1901 1-800-922-8004

LIGHT Pro Master

### Section 1 Program Description

| 1.0 Overview                                  | 1-1  |
|-----------------------------------------------|------|
| 1.1 Installation                              | 1-1  |
| 1.2 Starting LightMaster Pro Standard Network | 1-1  |
| 1.3 Home Screen Menu Bar Choices              | 1-1  |
| 1 4 Edit System Options                       | 1-2  |
| 1 / LightMaster Menu Tree                     | 1-3  |
|                                               | 10   |
| Section 2 Communications                      |      |
| 21 Comminication Methods                      | 2-1  |
| 2.2 Communication Foatures                    | 21   |
|                                               | ∠-1  |
| Section 3 Cetting Started                     |      |
| 3 ] Programming a Small Network               | 3_1  |
| 3.2 Start Light Master Dro                    | 20   |
|                                               | 3-2  |
| 3.3 Program the System Level Parameters       | 3-2  |
| 3.4 Define Node 01 Parameters                 | 3-11 |
|                                               |      |
| Section 4 Appendix                            |      |
| A Installing LightMaster Pro                  | A-1  |
| A.1 LightMaster Pro Requirements              | A-1  |
| A.2 Installation                              | A-1  |

A.3 Troubleshooting ..... A-1

LIGHT Pro Master

# Section 1– Program Description

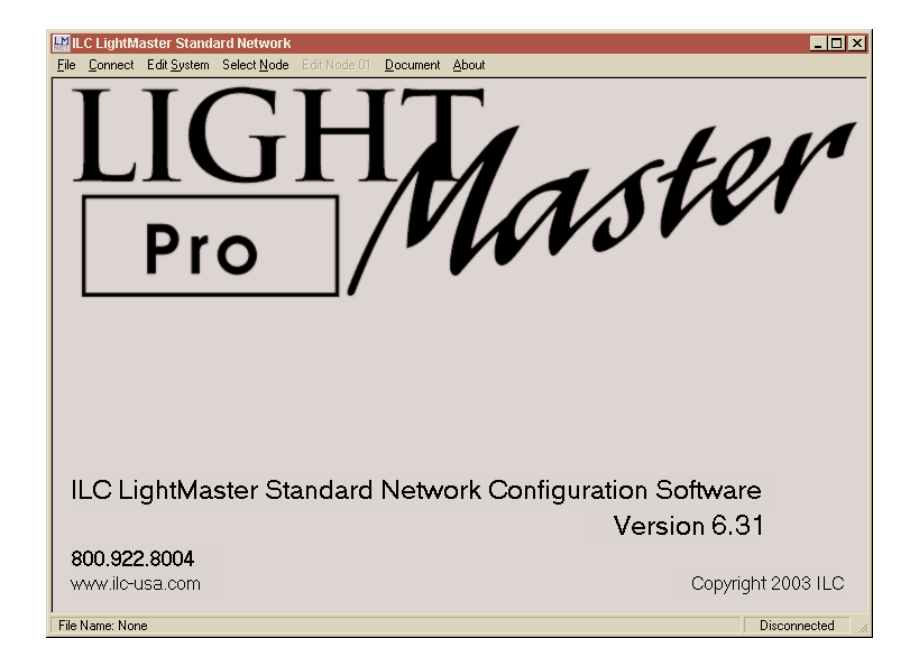

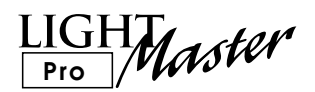

# Section 1 Program Description

| 1.0 Overview                                  | 1-1 |
|-----------------------------------------------|-----|
| 1.1 Installation                              | 1-1 |
| 1.2 Starting LightMaster Pro Standard Network | 1-1 |
| 1.3 Home Screen Menu Bar Choices              | 1-1 |
| 1.4 Edit System Options                       | 1-2 |
| 1.4 LightMaster Menu Tree                     | 1-3 |

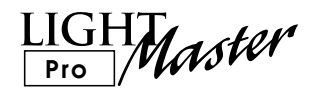

# 1.0 Overview

Lightmaster Pro Standard Network is an ILC Corp. proprietary software package designed for use with the standard (up to 32 controller node lighting controller and 127 LightSync™ devices) network. Using this Windows based software you can program the lighting controller nodes, retrieve data from and issue commands to the controllers. You can develop the programming parameters off-line, save them to a file and then download them from your PC (personal computer) to the controller nodes. You can also retrieve parameters present in the controllers and back them up on your PC.

# See Appendix A for minimum PC requirements and installation instructions.

If you are not familiar with the control features of the ILC Standard Lighting Control Network consult the LightMaster Network User Guide

### 1.1 Installation

This section explaind how to install LightMaster Pro on your computer and outlines what you should and can do after the installation is complete. Most customers have LightMaster Pro installed on their computer at the factory or by an ILC field service technician during the system start-up. If you have elected to install the software yourself, follow these instructions.

#### **Minimum System Requirements**

- IBM compatible PC
- Pentium 4, 1.6GHz or greater
- 1 RS232 serial port
- CD-R drive
- Windows 2000, XP
- 100 MB Free Space
- 512 MB RAM
- SVGA monitor- 1024 x 768 recommended
- Mouse & keyboard

#### Performing the Installation

NOTE: You may need Administrator's privilages to install the software. Load the CD disk containing LightMaster Pro into your computer's CD drive. Exit any open applications and temporarily disable virus protection software.

- 1. Go to RUN from the START menu on your computer. Click BROWSE, navigate to your CD drive and select Setup for LightMaster Pro.
- 2. Follow the directions on the screen to complete the installation.
- 3. Proceed to Starting LightMaster Pro.

#### Troubleshooting

If LightMaster Pro installation fails, reboot and re-install the software. Call ILC Technical Support for further assistance (1-952-829-1900). Please have your system information ready.

#### 1.2 Starting LightMaster Pro Standard Network

To start the program point and click on the ILC LightMaster SNET icon on your desktop. The Home screen will appear. See Figure 1-1.

#### 1.3 Home Screen Menu Bar Choices

- File Use FILE to create a new file, open, save current system entries/parameters to your hard drive, and to exit the program.
- **Connect** Use to connect your PC to the lighting control network. You can set the system clock, retrieve data, issue commands and program parameters on-line via Connect.
- Edit System Use Edit System to enter the system level parameters for the network. Generally time based, group and light-sync device parameters are entered at the system level.
- Select Node Use Select Node to choose the node you want to program with the node level parameters.
- Edit Node You use this choice to enter the node level parameters of the node you have selected. Generally speaking, individual relay, hardwired switch, LightSync/relay, pilot, timer and preset

LightMaster Pro Standard Network User Guide

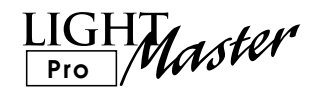

input parameters are entered at the node level.

- **Document** This feature allows you to organize and manipulate data for importing into other data based and spreadsheet programs.
- About displays the Home screen and the software revision level and the ILC Corp. 800 number.

### 1.4 Edit System Options

The edit system options offered from the home screen are:

• **Configure Nodes** - use this option to configure the number of inputs, outputs and any optional add-on modules for the network nodes.

- Group Control use this option to check relay status and to force relay groups ON and OFF.
- LightSync Settings use this option to view LightSync device status, configure LightSync devices and pilots.
- Timer Settings- use this option to define normal, astro, and open/close timers. Then map each timer to the relay(s)/relay group it controls and define its response.
- Set Times use this option to enable/disable daylight savings and define astro clock, open/close, OFF sweep.
- Capture Presets use this option to capture, and set presets from your PC.
- **Special Functions** use this option to customize names of timers, presets and LightSync devices and change the Photocell Filter.

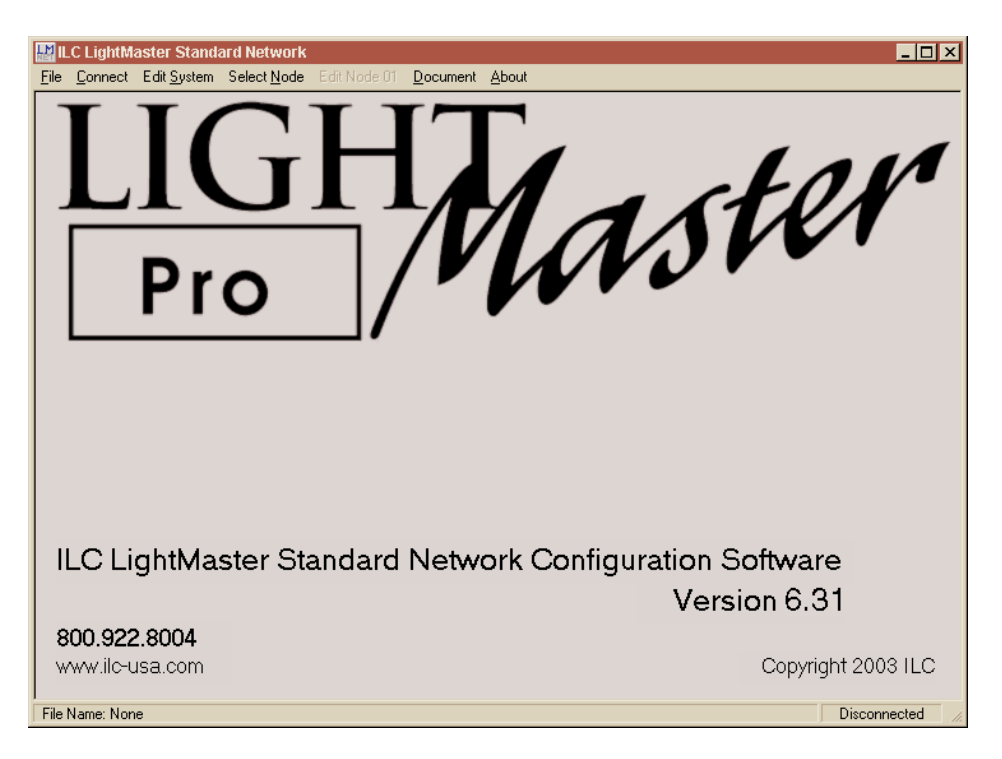

Figure 1-1 LightMaster Pro Home Screen

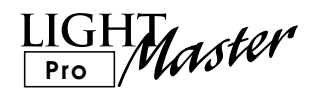

# LightMaster V.6 Firmware Menu Tree

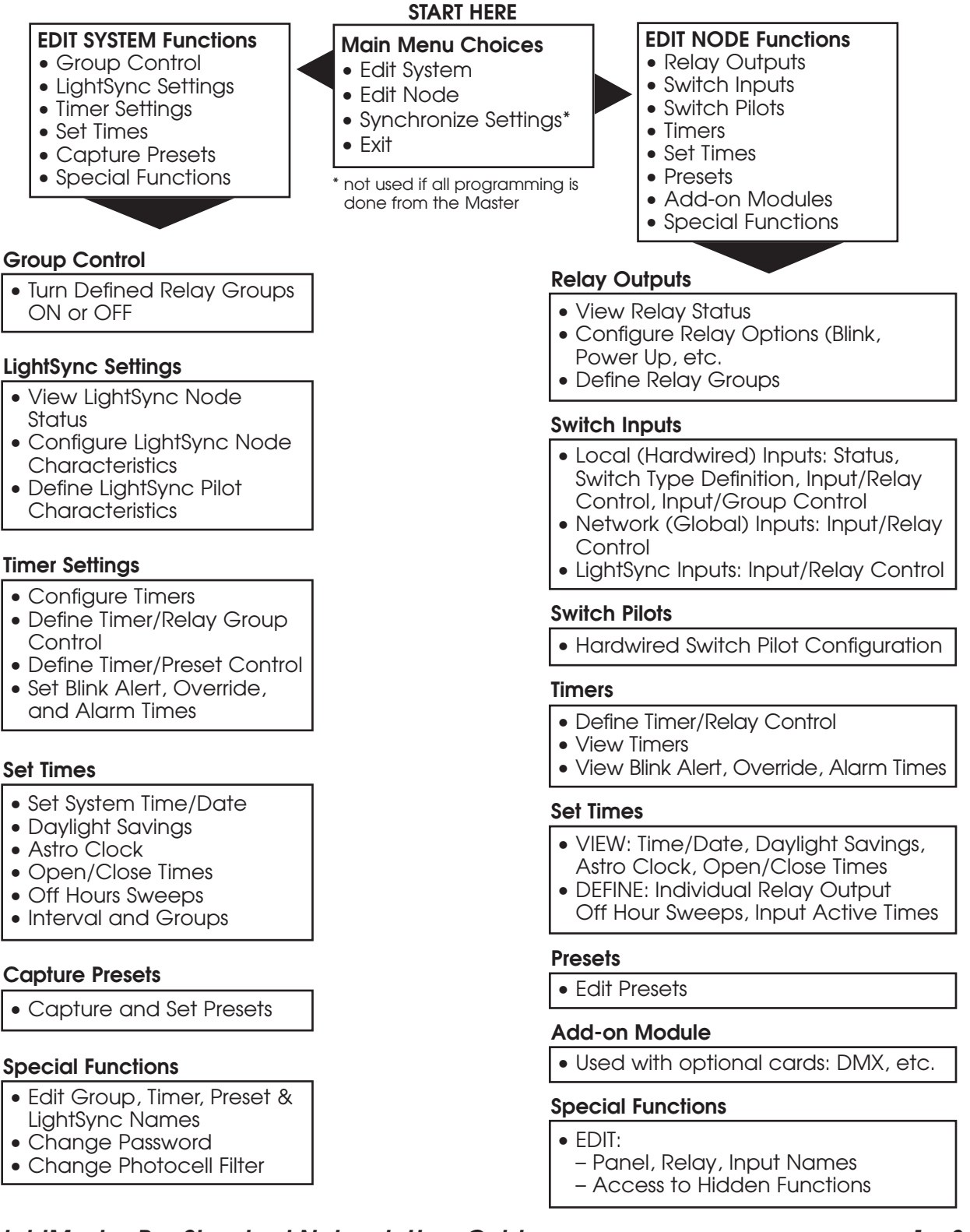

LIGHT Pro Master

# Section 2 Communications

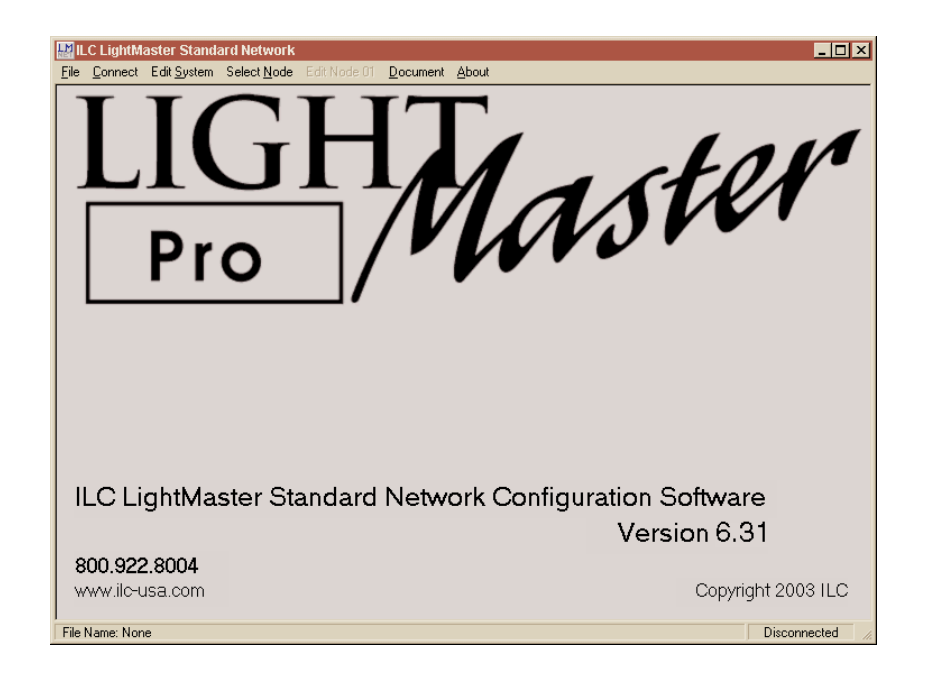

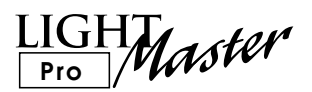

# Section 2 Communications

| 2.1 | Comminication Methods  | 2-1 |
|-----|------------------------|-----|
| 2.2 | Communication Features | 2-1 |

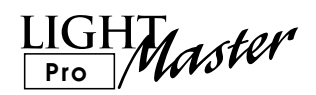

### 2.1 Communication Methods

There are two possible methods for linking a LightMaster controller to a PC:

- **Direct Connect** connect the factory supplied cable (consult factory for alterate cable) between a COM port on your computer and the RS 232 port on the LightMaster CPU board. (See Figure 2.1)
- **On-board Modem (if equipped)** connect the LightMaster's on-board modem and your computer's modem via a direct analog telephone system (no digital systems) to enable remote communication. (See Figure 2.2)

### 2.2 Communication Features

Once linked with a LightMaster, you can:

- Check the current status of relays, relay groups, and switch inputs
- Turn individual relays or relay groups ON or OFF
- Sweep all relays in the LightMaster ON or OFF
- Download parameters from your PC to the LightMaster
- Download the clock settings from your PC to the LightMaster (NOTE: make sure the time and date on your PC is appropriate for the LightMaster's location. This is a special concern when programming a remote LightMaster.)
- Upload parameters from the LightMaster to your PC
- Trigger presets

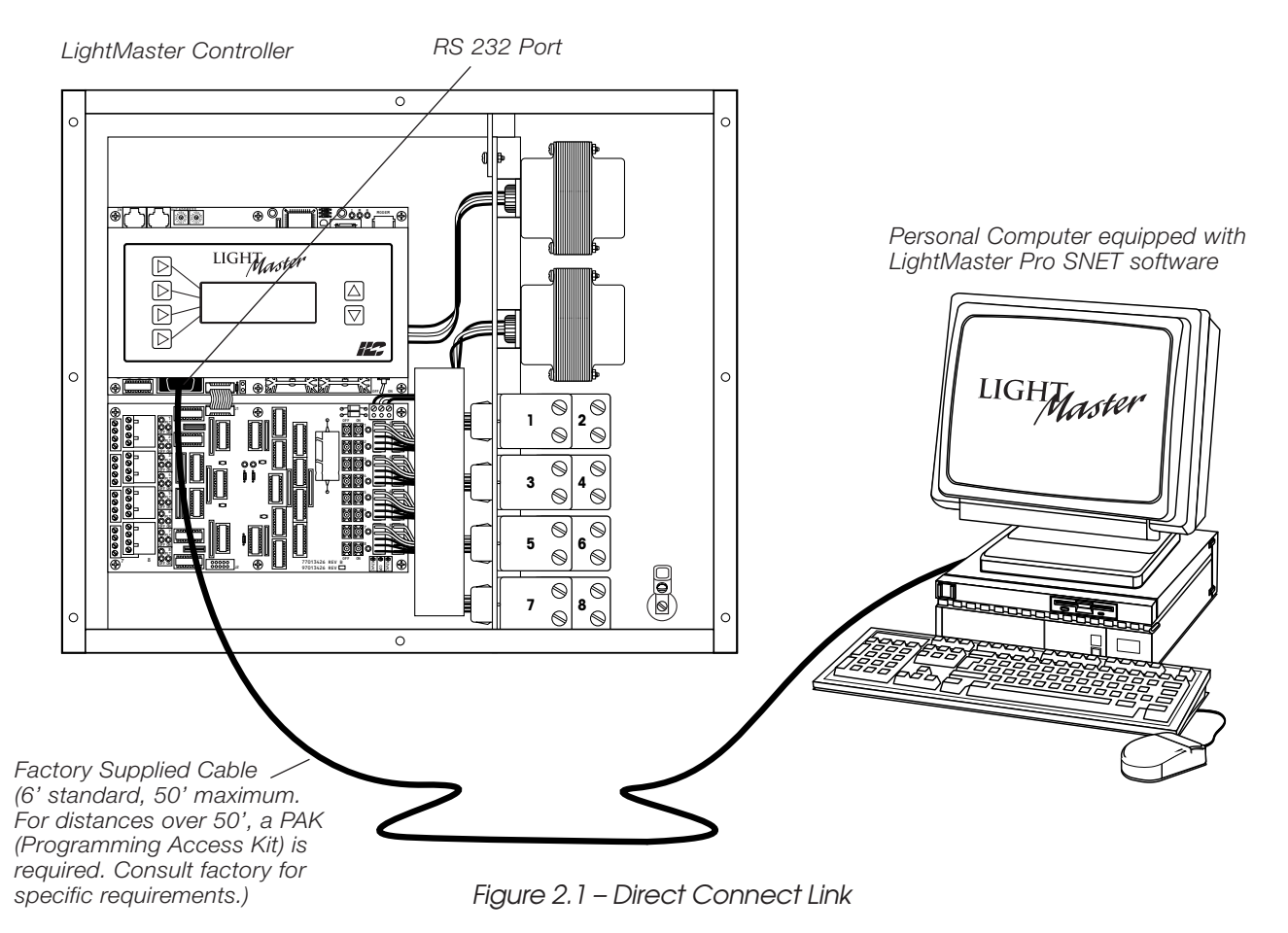

LightMaster Pro Standard Network User Guide Version 1B 1/1/05

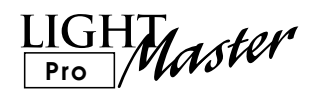

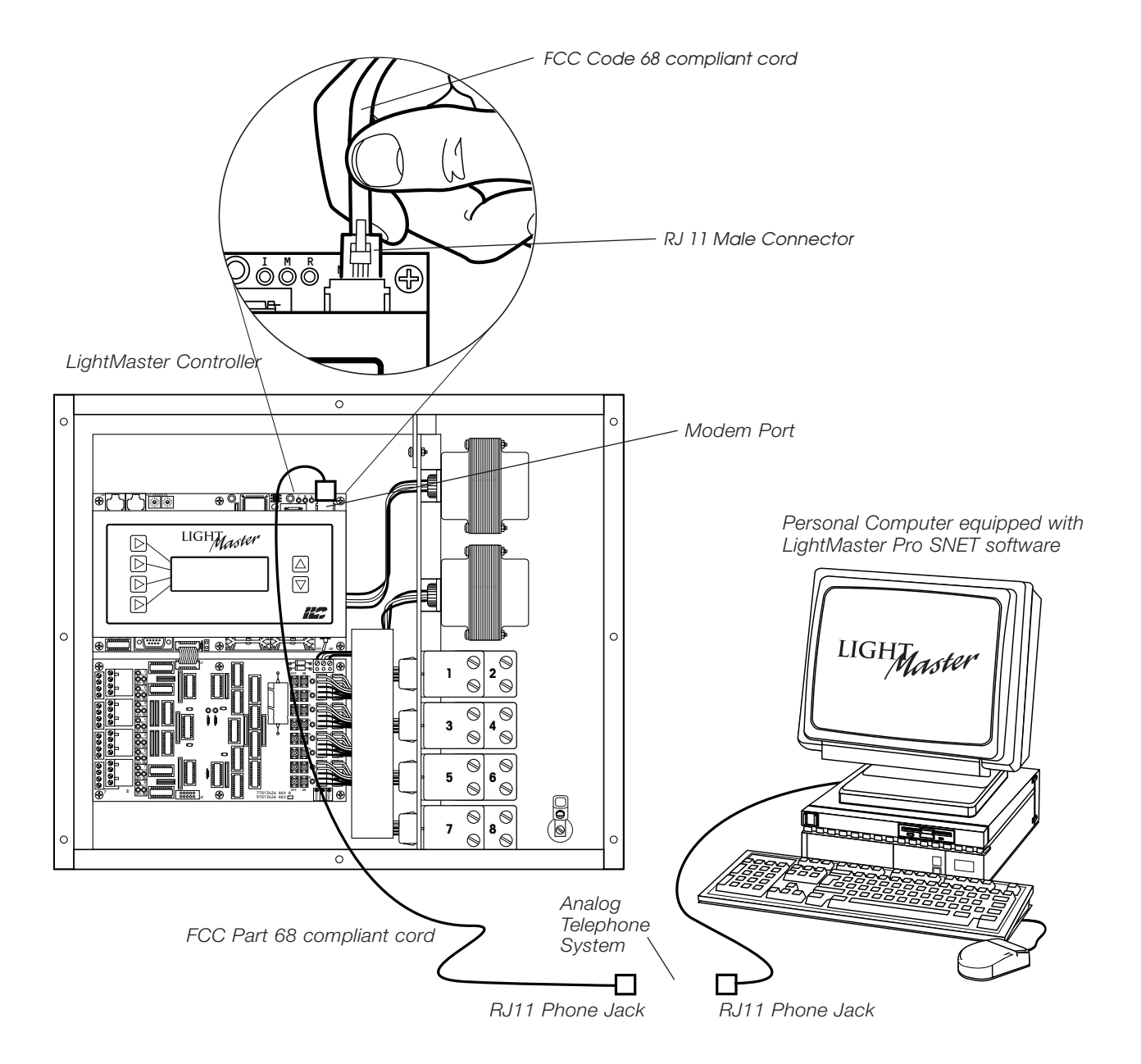

Figure 2.2 – On-board Modem Link

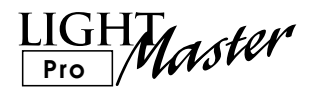

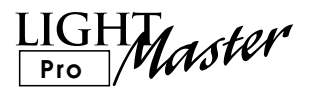

# Section 3 Getting Started

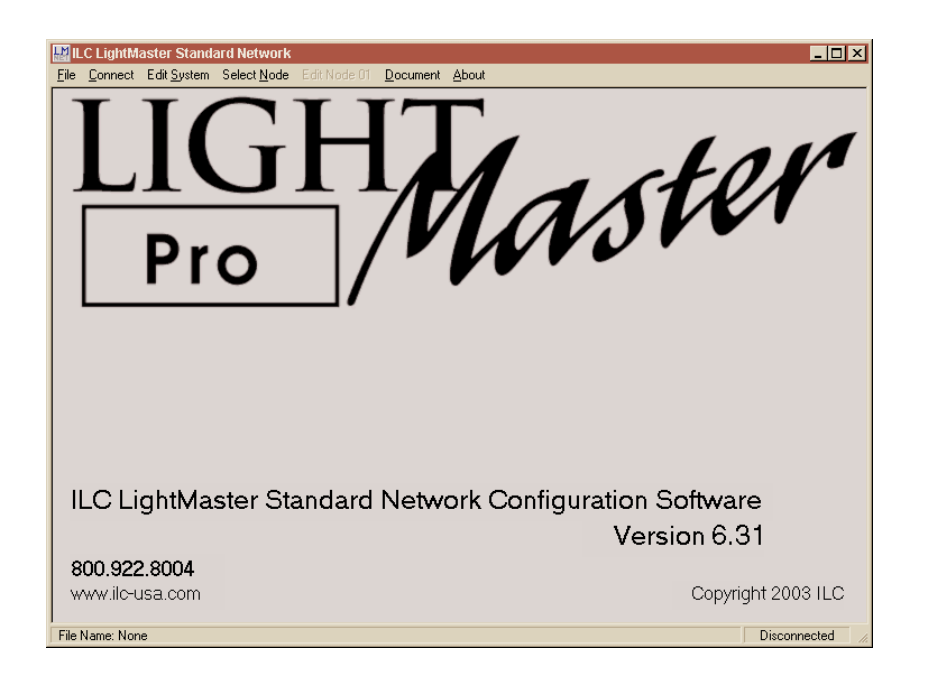

LIGHT Pro Master

## Section 3 Getting Started

| 3.1 Programming a Small Network         | 3-1  |
|-----------------------------------------|------|
| 3.2 Start LightMaster Pro SNET          | 3-2  |
| 3.3 Program the System Level Parameters | 3-2  |
| 3.4 Define Node 01 Parameters           | 3-11 |

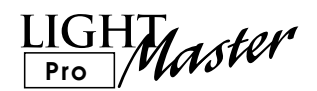

#### 3.1 Programming a Small Network

The easiest way to become familiar with LightMaster Pro SNET is to use it. Let's program a 2 node network at a building called ABC Inc. Control will be a combination of timers and one Lightsync 6 button switch node. Refer to the control schedule in Figure 2-1.

| Figure | 2-1 | ABC Inc.  | Control  | Schedule |
|--------|-----|-----------|----------|----------|
| riguio | ~ ' | 100 1110. | 00111101 | ocnodulo |

| Relay# | Group# | Circuit # | Area Controlled | Timer Control | Switch Control |
|--------|--------|-----------|-----------------|---------------|----------------|
| 1      | 1      | H1-1      | Parking Lot     | 1, 2, 3, 4    | Node 03.1      |
| 2      | 1      | H1-3      | Parking Lot     | 1, 2, 3, 4    | Node 03.1      |
| 3      | 1      | H1-5      | Outside Lts.    | 1,2           | Node 03.1      |
| 4      | 3      | H1-2      | Entry           | 4,5           | Node 03.2      |
| 5      | 2      | H1-4      | West Office     |               | Node 03.3      |
| 6      | 2      | H1-6      | East Office     |               | Node 03.4      |
| 7      | 3      | H1-7      | Hall            | 4,5           | Node 03.2      |
| 8      | 2      | H1-9      | Conference Room |               | Node 03.5      |

Node: 01 (Master Node)

Node: 02

| Relay# | Group# | Circuit # | Area Controlled | Timer Control | Switch Control |
|--------|--------|-----------|-----------------|---------------|----------------|
| 1      | 4      | H2-1      | Production      | 4,6           | Node 03.6      |
| 2      | 4      | H2-3      | Production      | 4,6           | Node 03.6      |
| 3      | 4      | H2-5      | Production.     | 4,6           | Node 03.6      |
| 4      | 4      | H2-2      | Production      | 4,6           | Node 03.6      |
| 5      | 4      | H2-4      | Production      | 4,6           | Node 03.6      |
| 6      | 4      | H2-6      | Production      | 4,6           | Node 03.6      |
| 7      | 4      | H2-7      | Storage         | 4,6           | Node 03.6      |
| 8      | 4      | H2-9      | Shipping        | 4,6           | Node 03.6      |

Timer 1= ON 5 minutes before sunset Timer 2= OFF 5 minutes after sunrise Timer 3= OFF 11 PM Timer 4= ON 6 AM Timer 5= OFF 7 PM Timer 6= OFF 5 PM

Program Groups 2, 3 and 4 for 2 hour after hours OFF sweeps

Program switch pilots to track associated relay groups or individual relays depending on entity controlled.

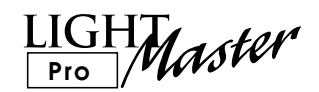

### 3.2 Start LightMaster Pro

Double click on the ILC LightMaster SNET icon on your desktop to bring up the LightMaster Pro Standard Network Home screen.

# 3.3 Program the System Level Parameters

Point and click on **Edit System** to access the system pull down menu.

#### Configure the Nodes (See Figures 3.1, 3.2)

- 1. Point & Click on **Configure Nodes**
- 2. Point & click on the Node 01 node type box; then point & click on the box arrow and select the number of I/O points the controller is equipped with.
- 3. Repeat step 2 to configure Node 02.
- 4. Point and click on About to return to the Home Screen.

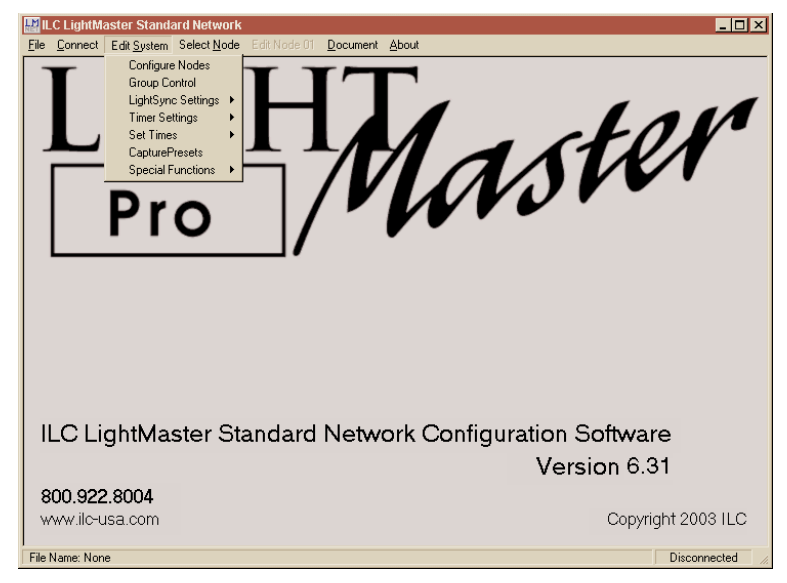

Figure 3.1 - Configure Nodes menu choice

| ile <u>C</u> onnec | t Edit <u>S</u> ystem Select <u>N</u> o | de Edit Node 01 <u>D</u> ocumen | t <u>A</u> bout |                       |                    |
|--------------------|-----------------------------------------|---------------------------------|-----------------|-----------------------|--------------------|
|                    | Node Type / I-O Count                   | Add-On Module Type              |                 | Node Type / I-O Count | Add-On Module Type |
| Node 01            | (1) 8 In/8 Rly (8 Total)                | None                            | Node 11         | None                  |                    |
| Node 02            | (1) 8 In/8 Rly (8 Total)                | None                            | Node 12         | None                  |                    |
| Node 03            | None                                    |                                 | Node 13         | None                  |                    |
| Node 04            | None                                    | -                               | Node 14         | None                  |                    |
| Node 05            | None                                    | -                               | Node 15         | None                  |                    |
| Node 06            | None                                    | -                               | Node 16         | None                  |                    |
| Node 07            | None                                    | -                               | Node 17         | None                  |                    |
| Node 08            | None                                    | -                               | Node 18         | None                  |                    |
| Node 09            | None                                    | -                               | Node 19         | None                  |                    |
| Node 0A            | None                                    | -                               | Node 1A         | None                  |                    |
| Node 0B            | None                                    | -                               | Node 1B         | None                  |                    |
| Node OC            | None                                    | -                               | Node 1C         | None                  |                    |
| Node 0D            | None                                    | -                               | Node 1D         | None                  |                    |
| Node OE            | None                                    | -                               | Node 1E         | None                  |                    |
| Node OF            | None                                    |                                 | Node 1F         | None                  |                    |
| Node 10            | None                                    | -                               | Node 20         | None                  |                    |
|                    |                                         |                                 |                 |                       |                    |
|                    |                                         |                                 |                 |                       |                    |

Figure 3.2, Configure Nodes screen

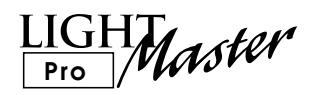

#### Define a Group (See Figures 3.3, 3.4)

- 1. Point & Click on **Select Node** to specify which controller is to be edited (Node 01 in this example).
- 2. Point & Click on **Edit Node 01**, select **Relay Grouping** from the **Relay Output** pull down sub menu.
- 3. Select the Group you wish to define, then click on the relays to include or exclude relays from this group.
- 3. Repeat step 2 to configure Node 02.
- 4. Point and click on **About** to return to the Home Screen.

| le Connect Edit System Select Node                                                                                                    | Edit Node 01 Document                                                                                                    | About                                                                                                    |                                       |
|----------------------------------------------------------------------------------------------------|----------------------------------------------------------------------------------------------------|----------------------------------------------------------------------------------------------------|---------------------------------------|
| Image: Provide the system         Select Node           Node Tope://I/0 Count         Node Tope://I/0 Count           Node 01         (1) 8 In/8 RJy (8 Total)           Node 02         None           Node 03         None           Node 04         None           Node 05         None           Node 06         None           Node 07         None           Node 08         None           Node 09         None           Node 00         None           Node 00         None           Node 00         None           Node 00         None           Node 00         None           Node 00         None           Node 00         None           Node 00         None           Node 00         None           Node 00         None           Node 00         None           Node 00         None           Node 00         None | Edit Node 01 Document<br>Relay Outputs +<br>Switch Pilots +<br>Switch Pilots +<br>Timers +<br>Set Times +<br>Presets +<br>Add-On Modules<br>Special Functions + | About Relay Status Relay Ortons Relay Corpuing Node 12 None Node 13 None Node 13 None Node 14 None Node 15 None Node 15 None Node 16 None Node 17 None Node 17 None Node 18 None Node 18 None Node 18 None Node 18 None Node 18 None Node 10 None Node 11 None Node 11 None | Per / H0 Count     Add:On Module Type |

Figure 3.3 – Relay Grouping menu choice

| 🔛 ILC LightMaster Standard Network - [Relay Grouping]                                                                                                    | _ 🗆 🔀     |
|----------------------------------------------------------------------------------------------------|-----------|
| File Connect Edit System Select Node Edit Node 01 Document About                                                                                                    |           |
| GROUP 01         GROUP 02         GROUP 03         GROUP 04         GROUP 05         GROUP 05         GROUP 06         GROUP 07         VIT R:05         Yes         N:01 R:05         N:01 R:06         N:01 R:07         No         N:01 R:08 |           |
| File Name: Name                                                                                                    | Connected |

Figure 3.4 Configure Nodes screen

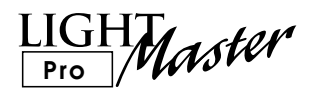

#### Configure the timers (See Figures 3.5, 3.6)

- 1. Point & click on Edit System.
- 2. Point & click on **Timer Settings**.
- 3. Point & Click on **Configure Timers**.
- 4. When the timer configuration screen appears, point & click on the timer number box and select the timer to be configured.
- 5. Point & click on the desired timer type.
- 6. Point & click on the time setting boxes to select the time that the timer is to occur.
- 7. Point & click on the desired day type; then point and click on each day you want the timer to be active.
- 8. Repeat steps 4-7 to configure the remaining timers

| 🔛 ILC LightMaster Standard Netw                                                                                                    | ork                             | _ <b>_ _ _</b> ×   |
|----------------------------------------------------------------------------------------------------|---------------------------------|--------------------|
| Ele Connect Edit System Select N<br>Configure Nodes<br>Group Control<br>LightSync Settings<br>Timer Settings<br>Set Times<br>CapturePresets<br>Special Functions<br>PTO | ede Edit Node 01 Document About | ster               |
| ILC LightMaster                                                                                                    | Standard Network Configu        | ration Software    |
|                                                                                                    |                                 | Version 6.31       |
| 800.922.8004                                                                                                    |                                 |                    |
| www.ilc-usa.com                                                                                                    |                                 | Copyright 2003 ILC |
| File Name: None                                                                                                    |                                 | Disconnected       |

Figure 3-5 – Configure Timers menu choice

| 녪    | LC LightMas                  | ster Stand          | ard Networl         | k - [Configure ] | [imers]          |                 |  |  |         | _ 🗆 × |
|------|------------------------------|---------------------|---------------------|------------------|------------------|-----------------|--|--|---------|-------|
| Eile | <u>C</u> onnect B            | Edit <u>S</u> ystem | Select <u>N</u> ode | Edit Node 01     | <u>D</u> ocument | t <u>A</u> bout |  |  |         |       |
| Г    | Timer TIM                    | EB 01               |                     | -                |                  |                 |  |  |         |       |
|      | Time                         |                     |                     |                  |                  |                 |  |  |         |       |
|      | C Normal                     | Time                |                     |                  |                  |                 |  |  |         |       |
|      | <ul> <li>Astro Ti</li> </ul> | me lo               |                     | face Council     |                  |                 |  |  |         |       |
|      | C Dpen/C                     | lose Time           |                     | iole sunset      | 1  <br>1         |                 |  |  |         |       |
|      | - oponio                     |                     |                     |                  |                  |                 |  |  |         |       |
|      | Day                          |                     |                     |                  |                  |                 |  |  |         |       |
|      | Normal                       | Days                | ₹                   | Sunday           |                  |                 |  |  |         |       |
|      | C Holiday                    |                     | 2                   | Monday           |                  |                 |  |  |         |       |
|      |                              |                     | ▼                   | Tuesday          |                  |                 |  |  |         |       |
|      |                              |                     |                     | Wednesday        |                  |                 |  |  |         |       |
|      |                              |                     | V                   | Thursday         |                  |                 |  |  |         |       |
|      |                              |                     | ₹.                  | Friday           |                  |                 |  |  |         |       |
|      |                              |                     | ₹                   | Saturday         |                  |                 |  |  |         |       |
|      |                              |                     |                     | Ignore Holidays  |                  |                 |  |  |         |       |
|      |                              |                     |                     |                  |                  |                 |  |  |         |       |
|      |                              |                     |                     |                  |                  |                 |  |  |         |       |
|      |                              |                     |                     |                  |                  |                 |  |  |         |       |
|      |                              |                     |                     |                  |                  |                 |  |  |         |       |
| File | Mamo: Mono.                  |                     |                     |                  |                  |                 |  |  | Disconn | botod |

Figure 3.6, Configure Timers screen

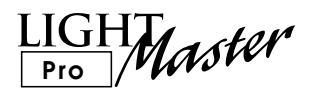

Configure the Timer to Group Control (See Figures 3.7, 3.8)

- 1. From the **Edit System** menu, Point & click on **Timer Settings**.
- 2. Point & Click on **Timer to Group Control**.
- 3. Point & click on the timer number box to select a timer.
- 4. Point on the desired group action box and desired action.
- 5. Repeat steps 2-4 to define Timer to Group Control for the other timers.

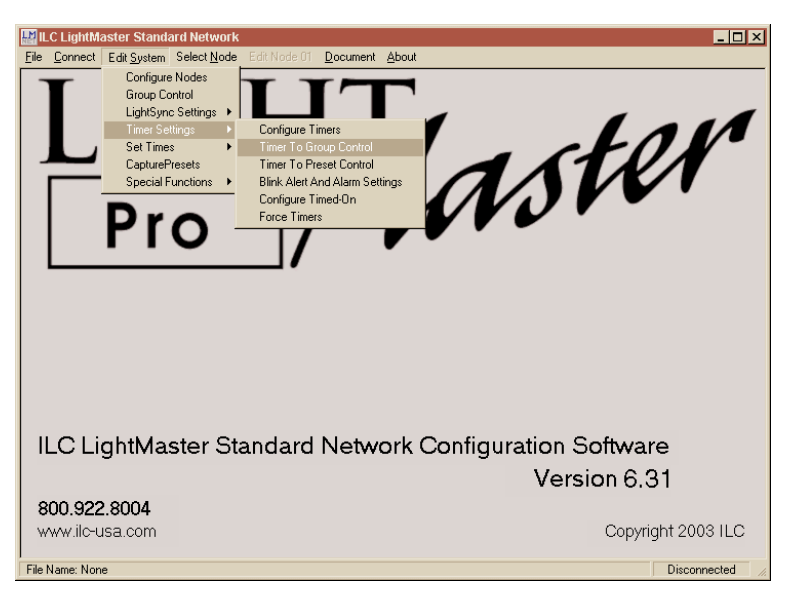

Figure 3.7- Timers to Group Control menu choice

| e Connect Edit System Select Node Edit Node 01. Document About |         |          |      |          |      |  |  |
|----------------------------------------------------------------|---------|----------|------|----------|------|--|--|
| TIMER 01                                                       |         |          |      |          |      |  |  |
|                                                                |         |          |      |          |      |  |  |
| GROUP 01                                                       | Turn On | GROUP 17 | None | GROUP 33 | None |  |  |
| GROUP 02                                                       | None    | GROUP 18 | None | GROUP 34 | None |  |  |
| GROUP 03                                                       | None    | GROUP 19 | None | GROUP 35 | None |  |  |
| GROUP 04                                                       | None    | GROUP 20 | None | GROUP 36 | None |  |  |
| GROUP 05                                                       | None    | GROUP 21 | None | GROUP 37 | None |  |  |
| GROUP 06                                                       | None    | GROUP 22 | None | GROUP 38 | None |  |  |
| GROUP 07                                                       | None    | GROUP 23 | None | GROUP 39 | None |  |  |
| GROUP 08                                                       | None    | GROUP 24 | None | GROUP 40 | None |  |  |
| GROUP 09                                                       | None    | GROUP 25 | None | GROUP 41 | None |  |  |
| GROUP 10                                                       | None    | GROUP 26 | None | GROUP 42 | None |  |  |
| GROUP 11                                                       | None    | GROUP 27 | None | GROUP 43 | None |  |  |
| GROUP 12                                                       | None    | GROUP 28 | None | GROUP 44 | None |  |  |
| GROUP 13                                                       | None    | GROUP 29 | None | GROUP 45 | None |  |  |
| GROUP 14                                                       | None    | GROUP 30 | None | GROUP 46 | None |  |  |
| GROUP 15                                                       | None    | GROUP 31 | None | GROUP 47 | None |  |  |
| GROUP 16                                                       | None    | GROUP 32 | None | GROUP 48 | None |  |  |

Figure 3.8 – Configure Timers to Group Control screen

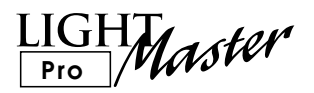

# Define the Astro Clock Parameters (See Figures 3.9, 3.10)

- 1. From the Edit System Menu, point & click on Set Times; then point & click on Astro Clock Settings.
- 2. Select the proper latitude, longitude and time zone coordinates for the project location. ( If you are unsure what the coordinates should be, point & click on the Find Latitude/Longitude By City button and select the coordinates of the ciy closets to the projects location.)

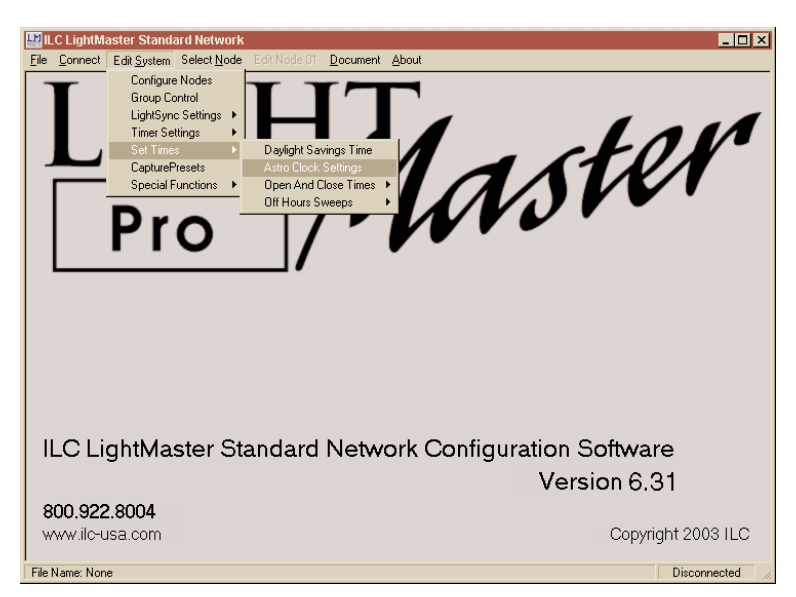

Figure 3.9 – Astro Clock menu choice

| ۲M           | ILC LightN        | Aaster St       | tandar   | d Network           | - [Astro Cloci | <pre>settings]</pre> |       | _ 🗆          | × |
|--------------|-------------------|-----------------|----------|---------------------|----------------|----------------------|-------|--------------|---|
| <u>F</u> ile | e <u>C</u> onnect | Edit <u>S</u> y | stem 9   | Select <u>N</u> ode | Edit Node 01   | <u>D</u> ocument     | About |              |   |
|              | Astro Cloc        | k Settings:     | s        |                     |                |                      |       |              |   |
|              | Lə                | titude [        | 45 🔽     | ]                   |                |                      |       |              |   |
|              | Long              | gitude 🛛        | 90 _     | ]                   |                |                      |       |              |   |
|              | Time              | Zone [          | Central  | •                   |                |                      |       |              |   |
|              | Find La           | titude / Lo     | ongitude | By City             |                |                      |       |              |   |
|              |                   |                 |          |                     |                |                      |       |              |   |
|              |                   |                 |          |                     |                |                      |       |              |   |
|              |                   |                 |          |                     |                |                      |       |              |   |
|              |                   |                 |          |                     |                |                      |       |              |   |
|              |                   |                 |          |                     |                |                      |       |              |   |
|              |                   |                 |          |                     |                |                      |       |              |   |
|              |                   |                 |          |                     |                |                      |       |              |   |
|              |                   |                 |          |                     |                |                      |       |              |   |
|              |                   |                 |          |                     |                |                      |       |              |   |
|              |                   |                 |          |                     |                |                      |       |              |   |
| k            | e Name: No        | ne              |          |                     |                |                      |       | Disconnected |   |

Figure 3.10 – Astro Clock Settings screen (latitude and longitude)

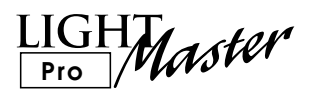

# Define the Off Hours Sweeps Parameters (See Figures 3.11, 3.12, 3.13, 3.14)

- 1. From the **Edit System** Menu, point & click on **Set Times**; then **Off Hours Sweeps**.
- 2. Point & Click on Interval; then point & click on 2 Hours.

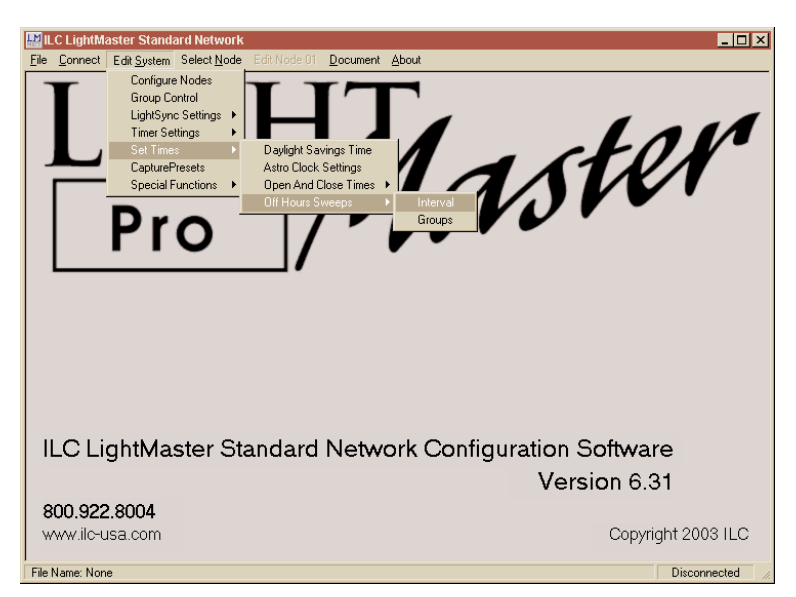

Figure 3.11 - Off Hours Sweeps menu choice

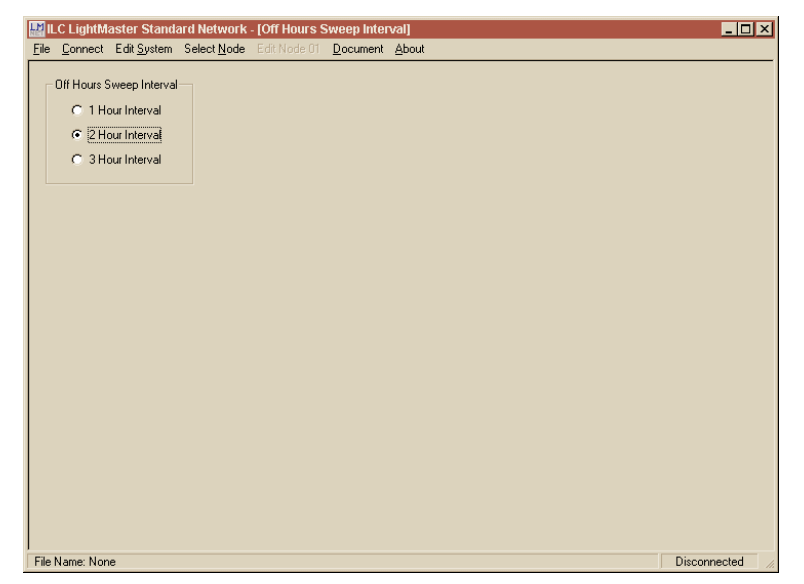

Figure 3.12 – Select Interval screen

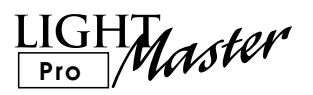

# Define the Off Hours Sweeps Parameters,

- continued (See Figures 3.11, 3.12, 3.13, 3.14)3. From the Edit System Menu, point & click
- on Set Times; then Off Hours Sweeps.
- 4. Point & click on **Group**.
- 5. Point & click on the groups subject to Off Sweeps.

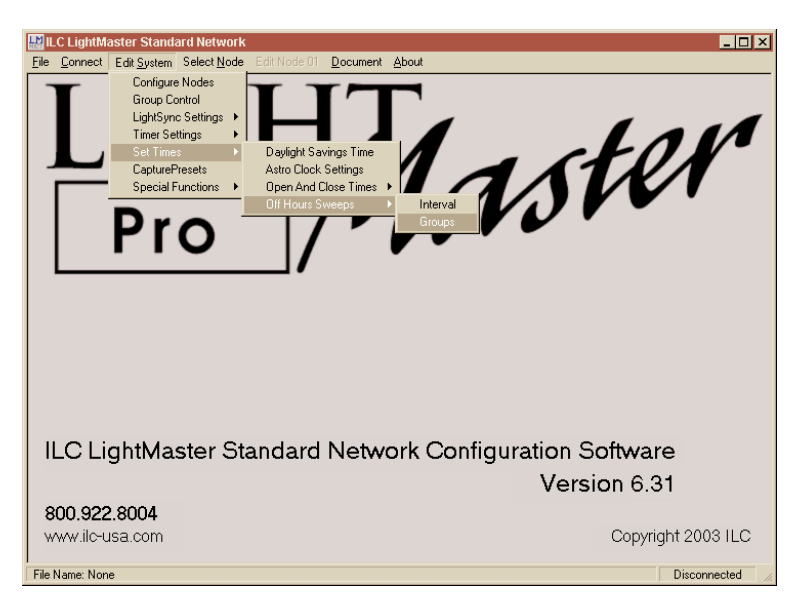

Figure 3.13 – Select Off Hours Sweeps/Groups menu choice

| 🔛 ILC LightMaster Sta                       | andard Network - [Off         | Hours Sweep Groups]                 | 1        |          | _ 🗆 ×           |
|---------------------------------------------|-------------------------------|-------------------------------------|----------|----------|-----------------|
| <u>File</u> <u>Connect</u> Edit <u>Syst</u> | tem Select <u>N</u> ode EditN | lode 01 <u>D</u> ocument <u>A</u> b | pout     |          |                 |
| GROUP 01                                    | -                             | GROUP 17                            | -        | GROUP 33 | -               |
| GROUP 02                                    | Off                           | GROUP 18                            | -        | GROUP 34 | -               |
| GROUP 03                                    | Off                           | GROUP 19                            | -        | GROUP 35 | -               |
| GROUP 04                                    | Off                           | GROUP 20                            | -        | GROUP 36 | -               |
| GROUP 05                                    | -                             | GROUP 21                            | -        | GROUP 37 | -               |
| GROUP 06                                    | -                             | GROUP 22                            | -        | GROUP 38 | -               |
| GROUP 07                                    | -                             | GROUP 23                            | -        | GROUP 39 | -               |
| GROUP 08                                    | -                             | GROUP 24                            | -        | GROUP 40 | -               |
| GROUP 09                                    | -                             | GROUP 25                            | -        | GROUP 41 | -               |
| GROUP 10                                    | -                             | GROUP 26                            | -        | GROUP 42 | -               |
| GROUP11                                     | -                             | GROUP 27                            | <u>-</u> | GROUP 43 | -               |
| GROUP 12                                    | <u> -</u>                     | GROUP 28                            | <u>-</u> | GROUP 44 | -               |
| GROUP 13                                    | -                             | GROUP 29                            | -        | GROUP 45 | -               |
| GROUP14                                     | -<br>                         | GROUP 30                            | <u>-</u> | GROUP 46 | -               |
| GROUP 15                                    | -<br>                         | GROUP 31                            | <u> </u> | GROUP 47 | -               |
| GROUP 16                                    | -                             | GROUP 32                            | -        | GROUP 48 | -               |
|                                             |                               |                                     |          |          |                 |
|                                             |                               |                                     |          |          |                 |
|                                             |                               |                                     |          |          |                 |
| File Name: None                             |                               |                                     |          |          | Disconnected // |

Figure 3.14 – Off Hours Sweeps Group Control screen

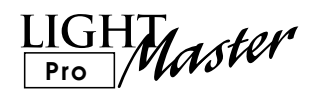

#### Define The LightSync Device Node (See Figures 3.15, 3.16)

- 1. From the Home screen, point & click on **Edit System**.
- 2. When the Edit menu appears, point & click on **LightSync Settings**.
- 3. Point & click on Configure LightSync Devices.

- 4. Point & click to select the device node number
- 5. Point & click to select the device node type.
- 6. Point & click to define the device input confuguration.

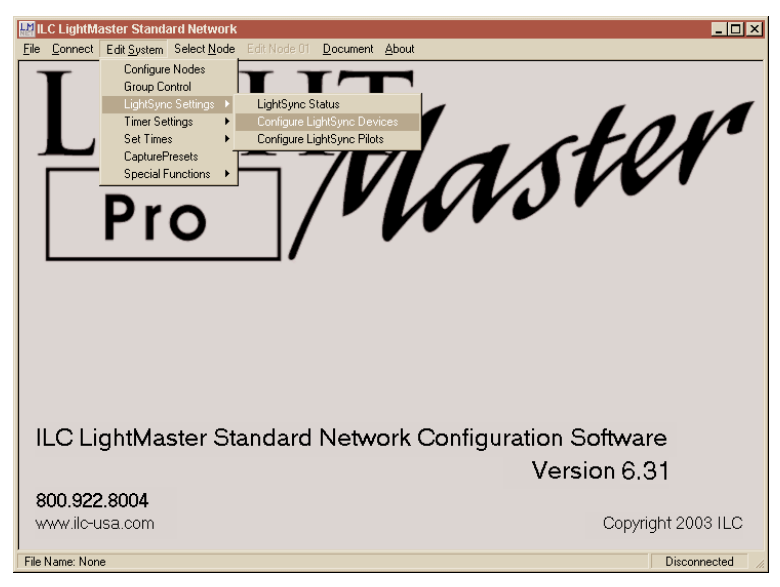

Figure 3.15 – Configure LightSync Devices menu choice

| Elle Connect EditSystem SelectNode EditNode 01 Document About |  |
|---------------------------------------------------------------|--|
| LSYNC 03 LightSync Configuration - Push Button                |  |
| Button     Input 1 Momentary PB                               |  |
| Input 2 Momentary PB                                          |  |
| Input 3 Momentary PB 🔽                                        |  |
| Input 4 Momentary PB 🔹                                        |  |
| Input 5 Momentary PB 💌                                        |  |
| Input 6 Momentary P8 -                                        |  |
|                                                               |  |
|                                                               |  |
|                                                               |  |
|                                                               |  |
|                                                               |  |
|                                                               |  |
|                                                               |  |

Figure 3.16 – Define LightSync device screen

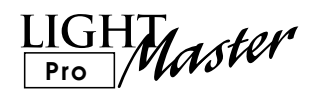

# Define the operation of the Device node switch pilots. (See Figures 3.17, 3.18)

- 1. From the Home screen, point & click on **Edit System**.
- 2. When the Edit menu appears, point & click on **LightSync Settings**.
- 3. Point & click on **Configure Lightsync Pilots**.
- 4. Point & click to select the device node number.
- 5. Point & click on each switch pilot definition box to set the operation of the switch pilots.

| 🔛 ILC LightMaster Standard Network                                                                                                    | _ <u>_</u> ×                   |
|----------------------------------------------------------------------------------------------------|--------------------------------|
| Ele Connect<br>Edit System Select Node<br>Group Control<br>LightSyne Settings<br>Set Time Settings<br>CapturePresets<br>Special Functions | Document About                 |
| ILC LightMaster Standard                                                                                                    | Network Configuration Software |
|                                                                                                    | Version 6.31                   |
| 800.922.8004                                                                                                    |                                |
| www.ilc-usa.com                                                                                                    | Copyright 2003 ILC             |
| File Name: None                                                                                                    | Disconnected //                |

Figure 3.17 – Configure LightSync Pilots menu choice

| ۲Ņ  | ILC Lightly     | laste | r Standa         | ard Netwo          | rk - [Ligh | tSync  | Pilots]          |             |      |      |      |        | _ 🗆    | × |
|-----|-----------------|-------|------------------|--------------------|------------|--------|------------------|-------------|------|------|------|--------|--------|---|
| Eik | <u>C</u> onnect | Edit  | t <u>S</u> ystem | Select <u>N</u> oo | de EditN   | ode 01 | <u>D</u> ocument | <u>A</u> bo | iout | <br> | <br> | <br>   |        | _ |
|     | LSYNC 03        |       |                  | -                  |            |        |                  |             |      |      |      |        |        |   |
|     |                 |       |                  | _                  |            |        |                  |             |      |      |      |        |        |   |
|     | LSYNCO          | )3.1  | Group            | 1                  |            |        |                  |             |      |      |      |        |        |   |
|     | LSYNC           | )3.2  | Group            | 3                  |            |        |                  |             |      |      |      |        |        |   |
|     | LSYNC           | )3.3  | Relay            | 5                  | N:01       |        |                  |             |      |      |      |        |        |   |
|     | LSYNC           | )3.4  | Relay            | 6                  | N:01       |        |                  |             |      |      |      |        |        |   |
|     | LSYNC           | )3.5  | Relay            | 8                  | N:01       |        |                  |             |      |      |      |        |        |   |
|     | LSYNC           | )3.6  | Group            | 4                  |            |        |                  |             |      |      |      |        |        |   |
|     |                 |       |                  |                    |            |        |                  |             |      |      |      |        |        |   |
|     |                 |       |                  |                    |            |        |                  |             |      |      |      |        |        |   |
|     |                 |       |                  |                    |            |        |                  |             |      |      |      |        |        |   |
|     |                 |       |                  |                    |            |        |                  |             |      |      |      |        |        |   |
|     |                 |       |                  |                    |            |        |                  |             |      |      |      |        |        |   |
|     |                 |       |                  |                    |            |        |                  |             |      |      |      |        |        |   |
|     |                 |       |                  |                    |            |        |                  |             |      |      |      |        |        |   |
|     |                 |       |                  |                    |            |        |                  |             |      |      |      |        |        |   |
|     |                 |       |                  |                    |            |        |                  |             |      |      |      |        |        |   |
|     |                 |       |                  |                    |            |        |                  |             |      |      |      |        |        |   |
|     |                 |       |                  |                    |            |        |                  |             |      |      |      |        |        |   |
| Fil | e Name: No      | ne    |                  |                    |            |        |                  |             |      |      |      | Discon | nected |   |

Figure 3.18 – Define LightSync Pilot screen

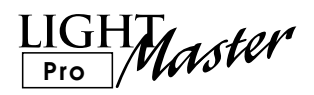

### 3.4 Define Node 01 Parameters

Define Timer to Individual Relay Control (See Figures 3.19, 3.20)

- 1. From the Home screen, point & click on **Select Node**.
- 2. Point & click on Node 01.
- 3. Point & click on Edit Node 01.
- 4. When the Node 01 menu appears, point & click on **Timers**, then **Timer to Relay Control**.

- 5. Point & click on the timer selection box to select the desired timer.
- 6. Point & click on each affected relay action box to set the desired action.
- 7. Repeat steps 5 and 6 to define additional timer to relay control.

Note:Define the Node 02 timer and Lightsync parameters in using the same procedures described for node 01.

| 🔛 ILC LightMaster Standard Netv                                                                                                    | ork - [Setup]                                                                                                    |                                                                           |
|----------------------------------------------------------------------------------------------------|----------------------------------------------------------------------------------------------------|---------------------------------------------------------------------------|
| File Connect Edit System Select Node                                                                                                    | Edit Node 01 Document About                                                                                                    |                                                                           |
| Node Clight/Master Standard Net/           Node Clight/Master Standard Net/           Node Clight/Naster Standard Net/           Node Clight/Naster Sta | ork - [Sefup]<br>Edi Node 01 Document About<br>Relay Outputs -<br>Switch Inputs -<br>Switch Pilots -<br>Presets -<br>Add-Un Modules<br>Special Functions -<br>Noc<br>Noc<br>Noc<br>Noc<br>Noc<br>Noc<br>Noc<br>Noc | Node Type / I-D Count         Add/On Module Type           Fieley Control |
| Node OE None                                                                                                    | Noc                                                                                                    | de 1E   None                                                              |
| Node 10 None                                                                                                    | Noo                                                                                                    | de 20 None                                                                |
|                                                                                                    |                                                                                                    |                                                                           |
| File Name: None                                                                                                    |                                                                                                    | Connected                                                                 |

Figure 3.19 – Timer to Relay Control menu choice

| 🔛 ILC LightMaster Standard Network - [Timer To Relay Control]    | _ 🗆 ×     |
|------------------------------------------------------------------|-----------|
| File Connect Edit System Select Node Edit Node 01 Document About |           |
|                                                                  |           |
|                                                                  |           |
| N:01 R:01 None 🔽                                                 |           |
| N:01 R:02 None<br>Turn On                                        |           |
| N:01 R:03                                                        |           |
| N:01 R:04 None                                                   |           |
| N:01 R:05 None                                                   |           |
| N:01 R:06 None                                                   |           |
| N:01 R:07 None                                                   |           |
| N:UT R:U8 None                                                   |           |
|                                                                  |           |
|                                                                  |           |
|                                                                  |           |
|                                                                  |           |
|                                                                  |           |
|                                                                  |           |
|                                                                  |           |
|                                                                  |           |
| File Name: None                                                  | Connected |

Figure 3.20 – Timer to Relay screen

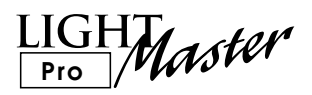

#### Define the LightSync Device to Individual Relay Control. (See Figures 3.21, 3.22)

- 1. From the **Edit Node** Menu, point & click on Switch Inputs.
- 2. Point & click on LightSync Inputs.
- 3. Point & click on LightSync Input to Relay Control.
- 4. Point & click on the device box to select the desired switch node, then select the desired input: LSYNC 03.1 in Figure 3.22.
- 5. Point & click on each affected relay to define its response to the switch.

Note:Define the Node 02 timer and Lightsync parameters in using the same procedures described for node 01.

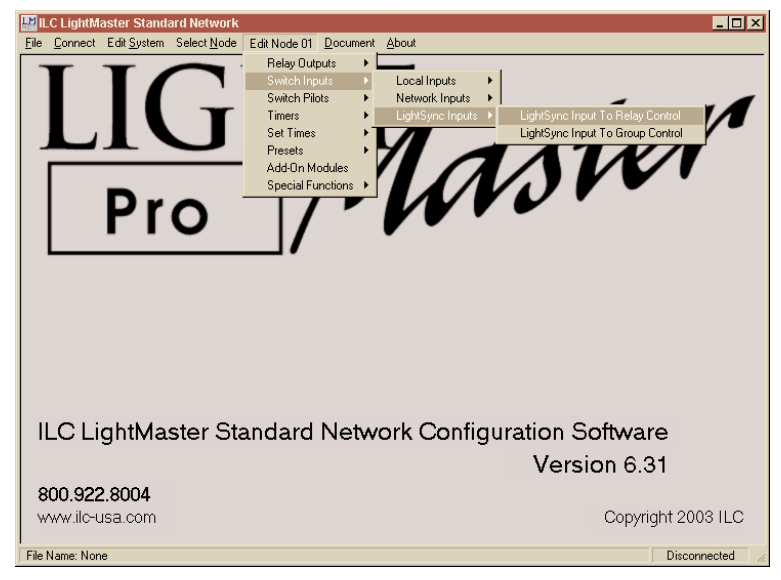

Figure 3.21 – LightSync Inputs menu choice

| ILC LightMaster Standard Network - [LightSync Input To Relay Control]   | _ 🗆 ×        |
|-------------------------------------------------------------------------|--------------|
| <u>File Connect</u> Edit System Select Node Edit Node 01 Document About |              |
| LSYNC 03 6 Button                                                       |              |
| LSYNC 03.3 • Momentary PB                                               |              |
| N:01 B:01 No Action                                                     |              |
| N:01 B:02 No Action                                                     |              |
| N:01 B:03 No Action                                                     |              |
| N:01 R:04 No Action                                                     |              |
| N:01 R:05 On And Off                                                    |              |
| N:01 R:06 No Action                                                     |              |
| N:01 R:07 No Action                                                     |              |
| N:01 R:08 No Action                                                     |              |
|                                                                         |              |
|                                                                         |              |
|                                                                         |              |
|                                                                         |              |
|                                                                         |              |
|                                                                         |              |
|                                                                         |              |
|                                                                         |              |
|                                                                         |              |
| Fielding: None                                                          | Disconnected |

Figure 3.22 – Configure LightSync Device to Relay screen

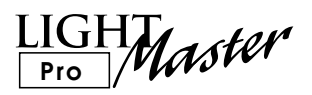

#### Define the LightSync Device to Group Control (See Figures 3.23, 3.24)

- 1. From the **Edit Node** Menu, point & click on Switch Inputs.
- 2. Point & click on LightSync Inputs.
- 3. Point & click on LightSync To Group Control.
- 4. Point & click on the device box to select the desired switch node, then select the desired input: LSYNC 03.1 in Figure 3.22.
- 5. Point & click on each affected group to define its response to the switch.

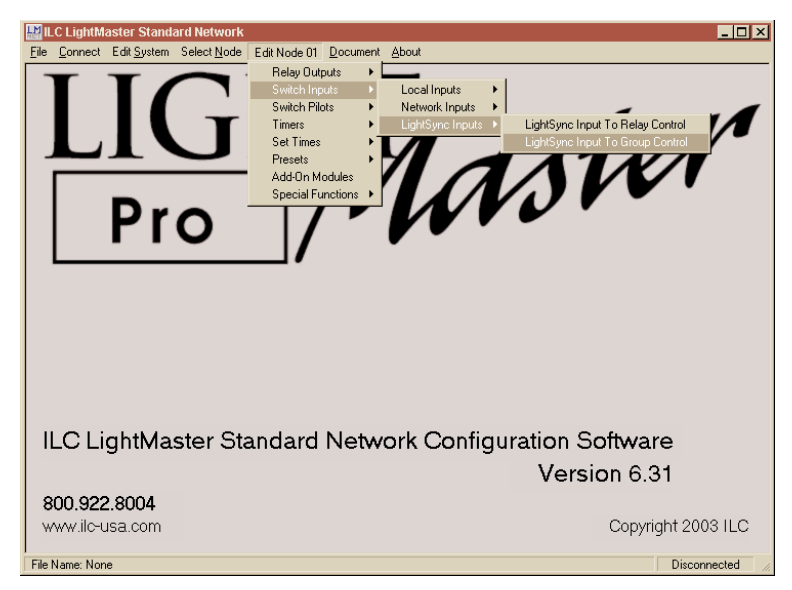

Figure 3.23 – LightSync to Group Control menu choice

| LC LightMaster Standard Network - [Light<br>I Connect Edit System Select Node Edit N                                                                                                    | tSync Input To Group Control]<br>ode 01 Document About | _ <u>_                                  </u> |
|----------------------------------------------------------------------------------------------------|--------------------------------------------------------|----------------------------------------------|
| LSYNC 03     Image: Constraint of the second second s | <br>                                                   |                                              |
| GROUP 01 On And Off                                                                                                    | GROUP 17 No Action                                     | GROUP 33 No Action                           |
| GROUP 02 No Action                                                                                                    | GROUP 18 No Action                                     | GROUP 34 No Action                           |
| GROUP 03 No Action                                                                                                    | GROUP 19 No Action                                     | GROUP 35 No Action                           |
| GROUP 04 No Action                                                                                                    | GROUP 20 No Action                                     | GROUP 36 No Action                           |
| GROUP 05 No Action                                                                                                    | GROUP 21 No Action                                     | GROUP 37 No Action                           |
| GROUP 06 No Action                                                                                                    | GROUP 22 No Action                                     | GROUP 38 No Action                           |
| GROUP 07 No Action                                                                                                    | GROUP 23 No Action                                     | GROUP 39 No Action                           |
| GROUP 08 No Action                                                                                                    | GROUP 24 No Action                                     | GROUP 40 No Action                           |
| GROUP 09 No Action                                                                                                    | GROUP 25 No Action                                     | GROUP 41 No Action                           |
| GROUP 10 No Action                                                                                                    | GROUP 26 No Action                                     | GROUP 42 No Action                           |
| GROUP 11 No Action                                                                                                    | GROUP 27 No Action                                     | GROUP 43 No Action                           |
| GROUP 12 No Action                                                                                                    | GROUP 28 No Action                                     | GROUP 44 No Action                           |
| GROUP 13 No Action                                                                                                    | GROUP 29 No Action                                     | GROUP 45 No Action                           |
| GROUP 14 No Action                                                                                                    | GROUP 30 No Action                                     | GROUP 46 No Action                           |
| GROUP 15 No Action                                                                                                    | GROUP 31 No Action                                     | GROUP 47 No Action                           |
| GROUP 16 No Action                                                                                                    | GROUP 32 No Action                                     | GROUP 48 No Action                           |
| ie Name: None                                                                                                    |                                                        | Disconnected                                 |

Figure 3.24 – Configure LightSync Device to Group screen

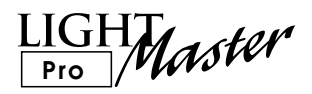

Save the Parameters you have entered to your PC hard drive or other media (See Figures 3.25, 3.26)

- 1. From the Home screen, point & click on File.
- 2. Point & click on **Save As**.
- 3. Type in the file name; then point & click on Save.

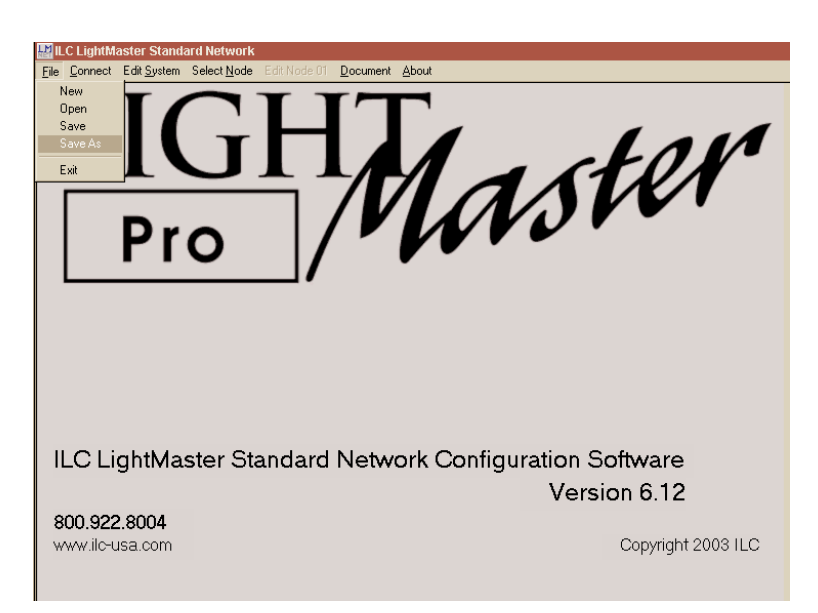

Figure 3.25 - Save As menu choice

| Save As ? 🗙                                  |                      |
|----------------------------------------------|----------------------|
| Save in: 🔁 ILC LightMaster SNET 💿 💼 🚮 📸 🧱    |                      |
| Documentation                                |                      |
| ABC Building LMS                             | 1ster                |
| File name: ABCLMS Save                       |                      |
| Save as type: LightMaster Data Files (*.LMS) |                      |
| ILC LightMaster Standard Network Co          | nfiguration Software |
|                                              | Version 6.12         |
| 800.922.8004                                 | Version 0.12         |
| www.ilc-usa.com                              | Copyright 2003 ILC   |

Figure 3.26 – Save Parameters to File screen

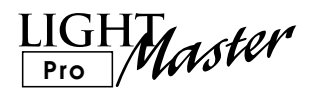

#### Download The Clock Setting and Programming Parameters to the Controllers (See Figures 3.27, 3.28, 3.29, 3.30)

- 1. From the Home screen, point & click on **Connect**.
- 2. Point & click on the communication port your PC is using to connect with Node 01 (the Master Controller).
- 3. Point & click on **Connect To LightMaster**.

EDIT

In Correct EditSystem SelectSyste EditNoteST Occurrent a

NETWORK MASTER THU 07/10/03

05:19:46 PM

Note: If you choose you can program the system on-line and then upload the parameters to your PC. You also have the option of programming in a virtual keypad format by pointing & clicking on the Virtual Keypad Button

|                                                                                                    |                 | (C)2003 | ILC |
|----------------------------------------------------------------------------------------------------|-----------------|---------|-----|
|                                                                                                    |                 |         |     |
| LC LightMaster Standard Network - [Connect]                                                                                                    |                 |         |     |
| Eile Connect Edit System Select Node Edit Node 01 Document About                                                                                                    |                 |         |     |
| File       Communications         Communications       Communications         C COM1       C RS232         C COM2       C IRDa         C COM3       C Modem         C COM4       Connect To LightMaster |                 |         |     |
| Note: For Faster Upload/Download, Node 1 W/II F                                                                                                    | Inter Edit Mode |         |     |
| File Natile, C. VEC Eightmastel SNET MOD Dulluling, Ems                                                                                                    | Disconnected // |         |     |

Figure 3.27 – Communication Port screen

| LC LightMaster Standard Network - [Conr<br>File Connect Edit System Select Node Edit N                       | nect)                                                                                                    |
|----------------------------------------------------------------------------------------------------|----------------------------------------------------------------------------------------------------|
| Communications<br>C COM1 C RS232<br>C COM2 C IRDs<br>C COM3 C Modem<br>C COM4<br>Disconnect From LightMaster | On Line Functions           LightMaster Firmware Revision           [[1]1]1 G [H [T [M [A [S] T [E [R]]]           [R]E [V] [6]. [2]4           [0]6 [7]0 [9]7 [0]3           Time           05 0217 PM           Date           Thu 07/10/03           I/0 Installed           08 Inputs/Relays           Add-On Card           None |
|                                                                                                    | Download Settings To<br>LightMaster LightMaster                                                                                                    |
|                                                                                                    | Note: For Faster Upload/Download, Node 1 Will Enter Edit Mode                                                                                                    |

Figure 3.28 – Connect to LightMaster screen

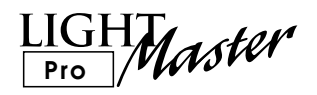

#### Download The Clock Setting and Programming Parameters to the Controllers, continued (See Figures 3.27, 3.28, 3.29, 3.30)

- 4. Point & click on Set LightMaster Clock, this will set the current time & date from your PC to Node 01 and sync the other controller nodes to this time and date. Caution: make sure that the time and date of your PC clock is correct for the location of the controllers.
- 5. To down load the parameters from your PC to the controllers, point & click on **Download Settings To LightMaster**.
- 6. If the system is password protected, enter the password; then point & click on Continue to initiate the download of parameters to all the system controllers.

| ILC LightMaster Standard Network                                                                             | - [Connect]<br>Edit Node 01 Document About                                 |                                                                                                    |
|----------------------------------------------------------------------------------------------------|----------------------------------------------------------------------------|----------------------------------------------------------------------------------------------------|
| Communications<br>C COM1 C R5232<br>C COM2 C IRDs<br>C COM3 C Modem<br>C COM4<br>Disconnect From LightMaster | Du Line Function<br>LightMaster F<br>[ [ [ [ [ [ [ [ [ [ [ [ [ [ [ [ [ [ [ | Is           Immware Revision           IH [T M [A [S [T [E [R ] ] M [A [S [T [E [R ] ] ] ] ] ] ] ] ] ] ] ] ] [5 [] ] [5 [] ] ] [5 [] ] ] ] |
| Fae Name CVII C LinkiMaster SNE TVARC B                                                                      | Note: For Fa                                                               | ster Upload/Download, Node 1 Will Enter Edit Mode                                                                                           |

Figure 3.29 – Enter Password screen

| Communications<br>C COM1 C R5232<br>C COM2 C IRD B<br>C COM3 C Modem<br>C COM4<br>Disconnect From LightMaster | On Line Functions LightMaster Firmware Revision II [1 [6 [H   T [M   A   S   T [E   R   M   A   S   T [E   R   R   A   S   T [E   R   R   A   S   T   E   R   R   A   S   T   E   R   R   R   E   V   [6 [. 2 [4   0   6   7   0   3   7   0   3   ] Time 05 03 03 PM Date Thu 07/10/03 Volume Cook Date Thu 07/10/03 Volume Cook Volume Keyped Download Download Complet DK Download II g Block 1928 Of 1928 - Node:02 |
|----------------------------------------------------------------------------------------------------|----------------------------------------------------------------------------------------------------|
| Ele Name CVII C LinksMaster SNETVARC Duilding I MS                                                            | Note: For Faster Upload/Download, Node 1 Will Enter Edit Mode                                                                                                    |

Figure 3.30 – Download Settings to LightMaster

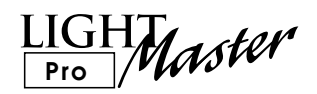

#### How To Control Relays From Your PC (See Figures 3.31, 3.32)

You can turn individual relays and relay groups ON/OFF from your PC.

- 1. Connect to the LightMaster as described earler.
- 2. If necessary, point & click on **Select Node** to select the node where the relay is resident.
- 3. Point & click on **Edit Node 01.**
- 4. Point & click on **Relay Outputs**.
- 5. Point & click on **Relay Status**.
- 6. Point & click on the state you want the relay driven to.

| ILC LightMaster Standard Network -         | [Connect]             |                                     | _ 🗆 ×                                 |
|--------------------------------------------|-----------------------|-------------------------------------|---------------------------------------|
| Eile Connect Edit System Select Node       | Edit Node 01 Document | About                               |                                       |
| Commission                                 | Relay Outputs 🔹 🕨     | Relay Status                        |                                       |
| Communications                             | Switch Inputs         | Helay Uutput Uptions                | ion                                   |
| C COM1 © R\$232                            | Switch Pilots         | Relay Grouping                      |                                       |
| C COM2 C IRDa                              | Cot Timos             |                                     | STERMASTER                            |
| C CONO. C Madan                            | Preceto I             | REV 6.2                             | 4 06709703                            |
| C CUMS C Modem                             | Add-On Modules        |                                     |                                       |
| COM4                                       | Special Functions     | -                                   |                                       |
| -                                          |                       | Time   05:36:3                      | 7 PM<br>Set LinhtMaster Clock         |
| Disconnect From LightMaster                |                       | Date Thu 07/*                       | 10/03                                 |
|                                            |                       | I/O Installed 08 Inputs/            | Relays                                |
|                                            |                       | Add-On Card Non                     | Virtual Keypad                        |
|                                            |                       |                                     |                                       |
|                                            |                       | Download Settings To<br>LightMaster | Upload Settings From<br>LightMaster   |
|                                            |                       | Note: For Faster Upload/            | Download, Node 1 Will Enter Edit Mode |
| File Name: C:\ILC LightMaster SNET \ABC Br | uilding.LMS           |                                     | Connected                             |

Figure 3.31 – Relay Status menu choice

| H ILC        | C LightMa       | aster Stan          | ndard  | l Netw         | ork - | [Relay Statu | IS]              |       | _ 🗆 ×     |
|--------------|-----------------|---------------------|--------|----------------|-------|--------------|------------------|-------|-----------|
| <u>F</u> ile | <u>C</u> onnect | Edit <u>S</u> yster | m S    | elect <u>N</u> | ode   | Edit Node 01 | <u>D</u> ocument | About |           |
| N:           | 01 R:01         |                     | Off    | ( Off )        | On    | 1            |                  |       |           |
| N:           | 01 R:02         | —i                  | Off    | Off            | On    | i            |                  |       |           |
| N:           | 01 R:03         |                     | On     | Off            | On    | Ī            |                  |       |           |
| N:           | 01 R:04         |                     | Off    | Off            | On    | Ī            |                  |       |           |
| N:           | 01 R:05         |                     | On     | Off            | On    |              |                  |       |           |
| N:           | 01 R:06         |                     | Off    | Off            | On    |              |                  |       |           |
| N:           | 01 R:07         |                     | On     | Off            | On    | ]            |                  |       |           |
| N:           | 01 R:08         |                     | On     | Off            | On    | J            |                  |       |           |
|              | All Relays      | : Off               | All    | Relays         | On    | ]            |                  |       |           |
| The M        |                 | CLinkther           | ter Ct |                | DC D. | and a line   |                  |       | Connected |

Figure 3.32 – Relay Status state screen